# Portail de la Télédéclaration : Guide d'utilisation du volet Inscription Employeur

Introduction à l'Inscription des **Employeurs sur** 6 Télédéclaration

- La télédéclaration est un service en ligne permettant aux employeurs de déclarer leurs employés et de gérer leurs obligations sociales de manière rapide et sécurisée. Afin d'accéder à ce service, chaque employeur doit s'inscrire en fournissant les informations nécessaires, telles que son identification, ses coordonnées et les détails de son entreprise. Cette inscription simplifie les démarches administratives, réduit les déplacements et assurer une meilleure conformité aux exigences légales en vigueur.
- Ce guide illustre de façon détaillée les étapes à suivre pour procéder à l'inscription.

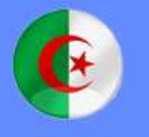

وزارة العمل والتشغيل والضمان الاجتماعي Ministère du Travail , de l'Emploi et de la Sécurité Sociale الصندوق الوطني للتأمينات الإجتماعية للعمال الأجراء Caisse Nationale des Assurances Sociales des Travailleurs Salariés

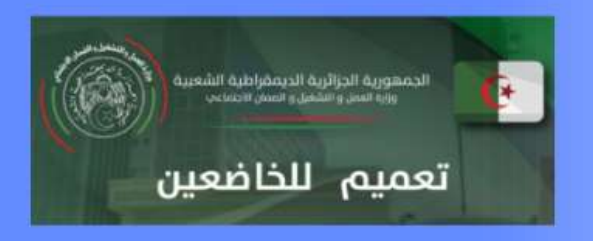

## Espace Employeur

| 💄 Nom d'utilisateur |                                                                          |                                                                                                    | 1 |
|---------------------|--------------------------------------------------------------------------|----------------------------------------------------------------------------------------------------|---|
| Nom d'utilisateur   |                                                                          |                                                                                                    |   |
| 🔓 Mot de passe      |                                                                          |                                                                                                    |   |
| Mot de passe        |                                                                          |                                                                                                    |   |
|                     | -                                                                        |                                                                                                    |   |
| Se connecter        | Vérifier une attestation de mise a jour                                  |                                                                                                    |   |
|                     |                                                                          | i and a second second second second second second second second second second second second second second second |   |
| Nouvelle demand     | le d'affiliation volontaire pour la communauté<br>nationale à l'étranger |                                                                                                    |   |
|                     |                                                                          |                                                                                                    |   |
| + Nouvel            | le demande d'inscription employeur                                       |                                                                                                    |   |
|                     |                                                                          |                                                                                                    |   |

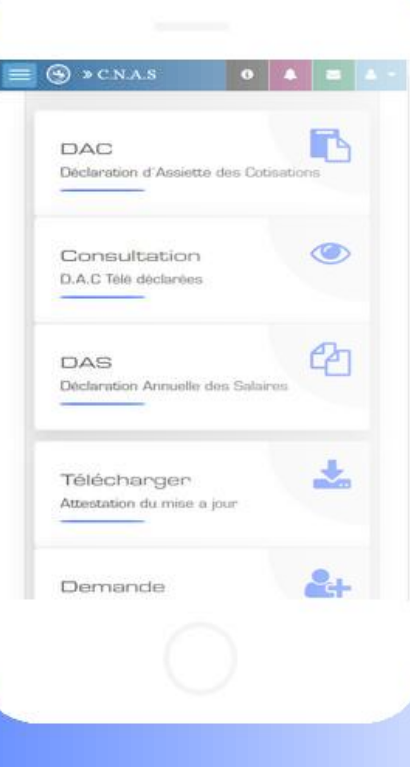

 L'utilisateur accède au portail de la télé-déclaration via l'URL <u>https://teledeclaration.cnas.dz/</u>. Une fois connecté, cliquer sur le bouton "Nouvelle demande d'inscription employeur", mis en évidence sur l'image.

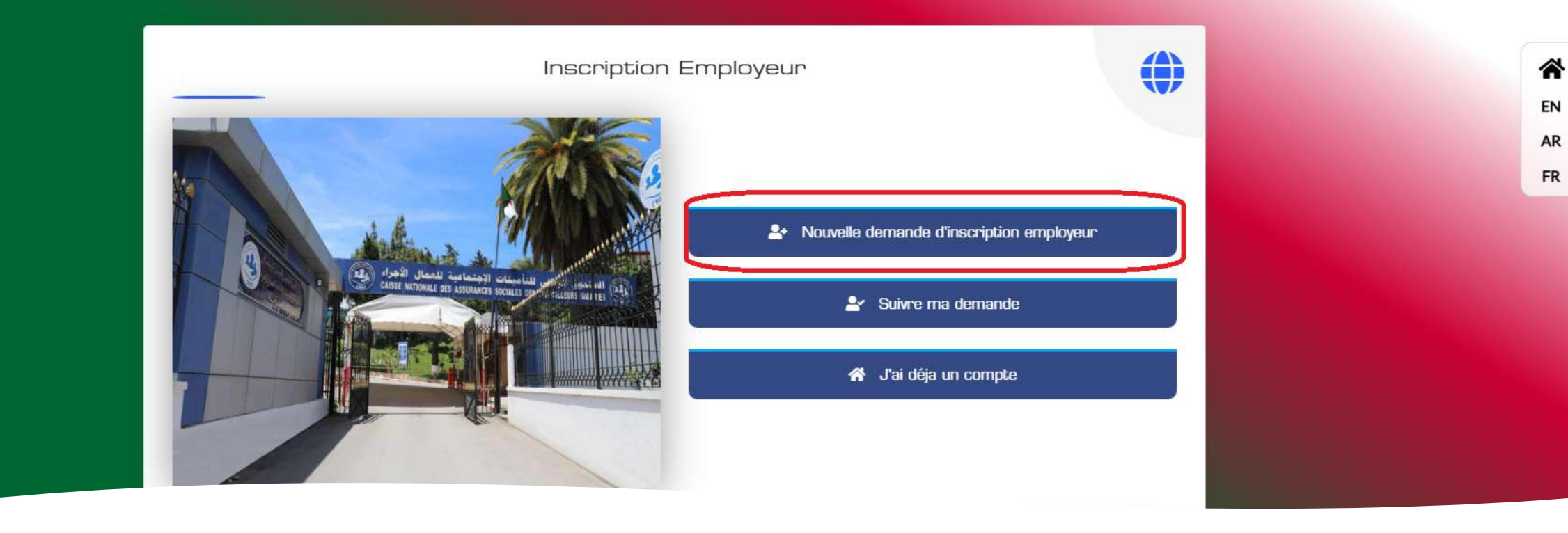

 Par la suite, l'utilisateur sera redirigé vers la page d'inscription employeur. L'employeur doit cliquer sur le bouton "Nouvelle demande d'inscription employeur" pour initier le processus d'inscription.

### Etape Activité

| S > CN.A.S                                            |                  |                    |                                               |              |                                | And And And And And And And And And And |
|-------------------------------------------------------|------------------|--------------------|-----------------------------------------------|--------------|--------------------------------|-----------------------------------------|
| talé-déclaration : immatriculation                    |                  |                    |                                               |              |                                |                                         |
| Activité Societé Affiliation / Immatriculation Assure | Informations per | rsonnelles Assure  | Informations supplémentaires Assure           | Importar les | documents Confirmation         |                                         |
| Informations sur l'activité                           |                  |                    |                                               |              |                                |                                         |
| Personnalité juridique *                              |                  | Nationalité *      |                                               |              | Document de création *         |                                         |
| PHYSIQUE                                              | 13 <b>7</b> 0    | Algória            |                                               | 2.5          | Registre de Commorce           |                                         |
| Désignation du document *                             |                  | Numère du document | de création *                                 |              | Date de délivrance du document |                                         |
| Registre de Commune                                   |                  | 12A3456789         |                                               |              | 24/02/2025                     |                                         |
| Dispositif de création *                              |                  |                    | A ten mens ( 17 1), unwert des remainem pie & |              |                                |                                         |
| Clessique                                             |                  |                    | •                                             |              |                                |                                         |
|                                                       |                  |                    | -                                             |              | Suivant                        |                                         |
|                                                       |                  |                    |                                               |              |                                |                                         |

Après avoir complété les champs, l'utilisateur doit cliquer sur le bouton "Suivant" pour poursuivre le processus d'inscription.

- Au niveau de l'onglet "Activité", l'utilisateur est invité à renseigner les informations relatives à son activité, telles que la personnalité juridique (physique ou morale), la nationalité, le document de création, la date de délivrance du document, le numéro du document de création et le dispositif de création.
- Ces informations sont essentielles pour compléter l'inscription avec précision.

### Etape Societé

| → CNA.5                                             |                                   |                                     |                                 | A March             |
|-----------------------------------------------------|-----------------------------------|-------------------------------------|---------------------------------|---------------------|
| Bolcaration - invastruatelan                        |                                   |                                     |                                 |                     |
| tivité Societé Affiliation / Immetriculation Assure | Informations personnelles Assure  | Informations supplémentaires Assure | Importer les documents Confirma | bon                 |
| formations sur la societé                           |                                   |                                     |                                 |                     |
| Nom de la societé et nombre d'effecitf              |                                   |                                     |                                 |                     |
| Raison sociale *                                    |                                   |                                     |                                 |                     |
| TECH SOLUTIONS SAFL                                 |                                   |                                     |                                 | بالدموتونس فيندردوا |
| Nenomination pociale *                              |                                   |                                     |                                 |                     |
| TECHBOL                                             |                                   |                                     |                                 | ڪ سيل               |
| Iombre Effectif *                                   |                                   |                                     |                                 |                     |
| 25                                                  |                                   |                                     |                                 |                     |
| Date de début d'activité                            | Numero d'identit                  | fication fiscale (NIF)              | Numero d'identificatio          | n statistique (NIS) |
| 24/02/2025                                          | 10151152061515                    | à                                   | 545154845112202                 |                     |
| 11P / AIB                                           |                                   |                                     |                                 |                     |
| Banque Nationale d'Algèrie                          |                                   | * 00100325030000134050              |                                 |                     |
| Adresse du siège sociale                            |                                   |                                     |                                 |                     |
| Mileya                                              | Commune                           |                                     | Code postal                     |                     |
| N.GER                                               | <ul> <li>ALCER-CENTTRE</li> </ul> |                                     | 7 20200                         |                     |
| NUGERIE , MASCARA                                   |                                   |                                     |                                 | Algerine , Meescare |

- Au niveau de l'onglet "Société", l'utilisateur doit renseigner les informations relatives à son entreprise, notamment le nom de la société en français et en arabe, le nombre d'effectifs en français et en arabe, la date de début d'activité, le numéro d'identification fiscale (NIF), le numéro d'identification statistique (NIS), le RIP/RIB de la banque sélectionnée, l'adresse du siège social, les informations de contact ainsi que les informations personnelles.
- Comme illustré dans les figures S.1 et S.2, ces informations doivent être saisies avec précision afin de garantir la validité de l'inscription.

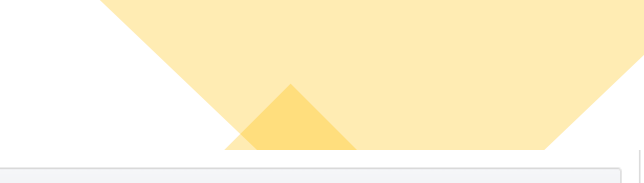

#### Information du contact

| Numéro de téléphone (mobile 1) (Ce numéro sera utilisé pour envoyer de SMS de confirmation) * | Numéro de téléphone (mobile 2) |
|-----------------------------------------------------------------------------------------------|--------------------------------|
| 0562 35 71 98                                                                                 | 0655 15 15 10                  |
| E-Mail *                                                                                      |                                |
| chentouf.larbi.cl@gmail.com                                                                   |                                |
|                                                                                               |                                |

| Informations personnels |        |
|-------------------------|--------|
| Nom *                   |        |
| KARIM                   | كريم   |
| Prénom *                |        |
| BENALI                  | بن على |

| Date de naissance * |           | Sexe *   |           |                 | Situation Familiale * |
|---------------------|-----------|----------|-----------|-----------------|-----------------------|
| Exacte              | Présumé   | Masculin |           | Féminin         | C -Célébataire 🔹      |
| 03/10/2001          |           |          |           |                 |                       |
|                     |           |          |           |                 |                       |
| Pays de naissance   |           |          |           |                 |                       |
| ALGERIE             |           |          | -         |                 |                       |
| Wilaya de naissance |           |          | Commun    | ne de naissance |                       |
| ALGER               |           |          | ▼ ALGER-0 | CENTRE          | •                     |
|                     |           |          |           |                 |                       |
| ÷                   | Précédent |          |           |                 | Suivant               |

C.N.A.S. © 2020 Tous les droits réservés

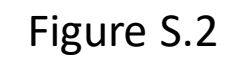

### ⊛ » C.N.A.S

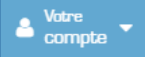

### Télé-déclaration > immatriculation Informations personnelles Assure Informations supplémentaires Assure Importer les documents Confirmation Activité Societé Affiliation / Immatriculation Assure Type de la demande : Nouvelle immatriculation Possede déjà un numéro de sécurité sociale Assuré Nom \* BENSALEM ين سالم Prénom \* RACHID رشيد Date de naissance \* Genre \* 09/11/2002 Masculin Féminin Exacte Présumé Ascendents Prénom du père : \* AHMED أحمد Nom de la mère : \* Djouher جوهر Prénom de la mère : \*

Frenom de la mere :

## • Etape Affiliation / Immatriculation Assuré

### Sélectionner ce type de demande.

| Type de la demande :     | Numéro d'assur                                  | ance : *                                                |                      |
|--------------------------|-------------------------------------------------|---------------------------------------------------------|----------------------|
| Nouvelle immatriculation | Possede déjà un numéro de sécurité sociale Remp | lissez ce champ avec votre numéro d'assurance.          |                      |
|                          |                                                 |                                                         |                      |
| Assuré                   | Après avoir cliqué sur "Possèc                  | de déià un numéro de sécurité                           |                      |
| Nom *                    | socialo" una rubrique dédiée                    | au numéro d'accurance annaraît                          |                      |
|                          | sociale, une rubrique dediee                    | au numero u assurance apparait.                         | اللقب باللغة العربية |
| Prénom *                 | L'utilisateur doit saisir ce num                | iéro et appuyer sur la touche                           |                      |
|                          | Entrée de son clavier. Les info                 | rmations associées seront alors                         | الاسم باللغة العربية |
| Date de naissance *      | Genre *                                         | a Il na lui rasta plus qu'à diquar                      |                      |
| JJ/MM/AAAA               | automatiquement renseignee                      | s. Il ne iui reste plus qu'a cliquer <sub>Féminin</sub> |                      |
| Exacte                   | sur Suivant" pour passer à l'é                  | étape suivante.                                         |                      |
|                          |                                                 |                                                         |                      |
| Ascendents               |                                                 |                                                         |                      |

1. oère : \*

 Au niveau de l'onglet "Affiliation / Immatriculation Assuré", l'utilisateur doit d'abord sélectionner le type de demande. S'il possède déjà un numéro de sécurité sociale, il doit choisir cette option, comme illustré sur l'image.

\*\* العربيه

| S & C.N.A.S                                           |                                      |                                   |                        |              |         | Compter * |
|-------------------------------------------------------|--------------------------------------|-----------------------------------|------------------------|--------------|---------|-----------|
| Tele-declaration > Immatriculation                    |                                      |                                   |                        |              |         |           |
| Activité Societé Affiliation / Immatriculation Assure | Informations personnelles Assure     | formations supplémentaires Assure | Importer les documents | Confirmation |         |           |
| Type de la demande :<br>Nouvelle immatriculation      | Possede déjà un numéro de sécurité s | ociale                            |                        |              |         |           |
| Assuré                                                |                                      |                                   |                        |              |         |           |
| Nom *                                                 |                                      |                                   |                        |              |         |           |
| BENSALEM                                              |                                      |                                   |                        |              |         | دن سالم   |
| Prénom *                                              |                                      |                                   |                        |              |         |           |
| RACHD                                                 |                                      |                                   |                        |              |         | رمد       |
| Date de naissance *                                   |                                      | Genre *                           |                        |              |         |           |
| 09/11/2002                                            |                                      |                                   | Masculin               |              | Féminin |           |
| Exacto                                                | Présumé                              | )                                 |                        |              |         |           |
| Ascendents                                            |                                      |                                   |                        |              |         |           |
| Prénom du père : *                                    |                                      |                                   |                        |              |         |           |
| AHMED                                                 |                                      |                                   |                        |              |         | 1         |
| Nom de la mère : *                                    |                                      |                                   |                        |              |         |           |
| Djouher                                               |                                      |                                   |                        |              |         | 200       |
| Prénom de la mère : *                                 |                                      |                                   |                        |              |         |           |
| FATIMA                                                |                                      |                                   |                        |              |         | ونتبده    |
|                                                       |                                      |                                   |                        |              |         |           |

- Dans le cas où l'utilisateur ne possède pas de numéro de sécurité sociale, il doit conserver le type de demande par défaut, "Nouvelle immatriculation", et renseigner les informations demandées, notamment :
- Informations de l'assuré : Nom, prénom (en français et en arabe), date de naissance, genre.
- Informations des ascendants : Prénom du père, nom et prénom de la mère (en français et en arabe).
- Informations personnelles : Nationalité, situation familiale, pays de naissance, groupe sanguin, numéro de téléphone, possession d'une carte Chifa.

| 8                           | Précédent     |                                       | Suivant |     |
|-----------------------------|---------------|---------------------------------------|---------|-----|
| Téléphone                   | 0562 35 71 98 |                                       |         |     |
| Possède une Carte CHIFA ? * | Dui           | - Handicap ? *                        | Non     | •   |
| Situation familiale         | Célibetaire   | - Groupe sanguin *                    | A-      |     |
| Nationalité                 | ALGERIE       | <ul> <li>Pays de naissance</li> </ul> | ALGERIE | 200 |
| Informations personnelles   |               |                                       |         |     |

C.N.A.S. © 2020 Tous les droits réservés

Cliquez sur **"Suivant"** afin de continuer vers la prochaine étape.

## Étape : Informations personnelles de l'assuré

| ③ ∗CNAS               |                                     |                                    |                                     |                        |              | A Sector                |
|-----------------------|-------------------------------------|------------------------------------|-------------------------------------|------------------------|--------------|-------------------------|
| 🖉 108-distantes > kry | narealation -                       |                                    |                                     |                        |              |                         |
| Activité Societé      | Affiliation / Immatriculation Assur | e Informations personnellas Assure | Informations supplémentaires Assure | Importer les documents | Confirmation |                         |
| Numero d'acte *       | 12345                               |                                    | Data de recrutament *               | 2                      | 4/02/2025    |                         |
| Poste du travail *    |                                     |                                    | Technicien en informatique          |                        |              |                         |
| Wilaya de naissance   | ALGER                               |                                    | - Commune de naissance              | A                      | LOER-CENTRE  | ()<br>()                |
| Recrutement via       | Agence nationale de l'emploi (ANEM) | 0                                  |                                     |                        |              |                         |
| Assuré recruté vi     | in ANEM ?                           |                                    |                                     |                        |              |                         |
| Adresse personn       | elle                                |                                    |                                     |                        |              |                         |
| 25 FLIE ABANE FRAM    | DANE, DRAN                          |                                    |                                     |                        |              |                         |
|                       |                                     |                                    | 5200 mm                             |                        |              | 25 مارع مان رستان ومران |
| Wilaya                | ALGER                               |                                    | - Commune                           | ALGER-CENTRE           |              | <u>.</u>                |
| RIP / RIB do l'ass    | suré (Facultatif)                   |                                    |                                     |                        |              |                         |
| Bample Nationale d'Al | lgérie                              |                                    | • 00100325030000134050              | £                      |              |                         |
| Numèro d'identifi     | ication national (NIN)              |                                    |                                     |                        |              |                         |
| 123456789012345       | 1441                                |                                    |                                     |                        |              |                         |
|                       | Price                               | ant'                               |                                     |                        | Silvert      |                         |
|                       |                                     |                                    |                                     |                        |              |                         |

 Au niveau de l'onglet "Informations personnelles de l'assuré", comme son nom l'indique, l'utilisateur doit renseigner les informations personnelles relatives à l'assuré, notamment : son numéro d'acte, sa date de recrutement, son poste de travail, sa wilaya de naissance et sa commune de naissance.

 L'utilisateur coche la case "Assuré recruté via l'ANEM ?" si le texte de l'infobulle correspond à sa situation. Si c'est le cas, il est invité à renseigner les deux champs suivants : Numéro du bulletin ANEM et Date du bulletin ANEM, comme illustré sur l'image.

C.N.A.S. @ 2020 Tous les droits réservés

|                                                                                                    | Passaz la souris sur sotta                                                |                                                                               |                                            |  |
|----------------------------------------------------------------------------------------------------|---------------------------------------------------------------------------|-------------------------------------------------------------------------------|--------------------------------------------|--|
|                                                                                                    | infolullo pour afficher lo                                                |                                                                               |                                            |  |
|                                                                                                    | Infobulie pour afficher le                                                |                                                                               |                                            |  |
| Recrutement via Agence nationale de l'emploi (ANEM)                                                                                                    | message.                                                                  |                                                                               |                                            |  |
| Nous vous informons que si l'un de vos salaviés est issu(e) de l'ANEM et souhaitaz                                                                                 | bénéficier des avantages prévus par la loi 06.21, il est impératif de vou | s présentar, après votre inscription en ligne, à l'agance de votre affiliatio | n pour déposer votre demande d'abattement. |  |
| Afin de fineliser cette démerche, vous devez fournir les documents suivents :<br>Le formulaire de demande d'abattement, téléchargeable isi (lien vers le document) |                                                                           |                                                                               |                                            |  |
| Line copie du bulletin de présentation.                                                                                                    |                                                                           |                                                                               |                                            |  |
| Une copie de la demande d'affiliation « SECUOT ».                                                                                                    |                                                                           |                                                                               |                                            |  |
|                                                                                                    |                                                                           |                                                                               |                                            |  |
|                                                                                                    |                                                                           |                                                                               |                                            |  |
|                                                                                                    |                                                                           |                                                                               |                                            |  |
|                                                                                                    |                                                                           |                                                                               |                                            |  |
|                                                                                                    |                                                                           |                                                                               |                                            |  |
|                                                                                                    |                                                                           |                                                                               |                                            |  |
| Si votre situation correspond au                                                                                                    |                                                                           |                                                                               |                                            |  |
| message de l'infobulle, cochez cette                                                                                                    |                                                                           |                                                                               |                                            |  |
|                                                                                                    |                                                                           |                                                                               |                                            |  |
| case.                                                                                                    |                                                                           |                                                                               |                                            |  |
|                                                                                                    |                                                                           |                                                                               |                                            |  |
| Regrutement via Agence nationale de l'emploi (ANEM)                                                                                                    |                                                                           |                                                                               |                                            |  |
| Assurá recruté via ANEM 2                                                                                                    |                                                                           |                                                                               |                                            |  |
|                                                                                                    |                                                                           |                                                                               |                                            |  |
| Numéro du bulletin ANEM                                                                                                    |                                                                           | Date du bulletin ANEM                                                         |                                            |  |
| 0123456789                                                                                                    |                                                                           | 24/02/2025                                                                    |                                            |  |
|                                                                                                    |                                                                           |                                                                               |                                            |  |
|                                                                                                    |                                                                           |                                                                               |                                            |  |
|                                                                                                    | Remplissez les                                                            |                                                                               |                                            |  |
|                                                                                                    | champs                                                                    |                                                                               |                                            |  |
|                                                                                                    | champs.                                                                   |                                                                               |                                            |  |
|                                                                                                    |                                                                           |                                                                               |                                            |  |
|                                                                                                    |                                                                           |                                                                               |                                            |  |
|                                                                                                    |                                                                           |                                                                               |                                            |  |
|                                                                                                    |                                                                           |                                                                               |                                            |  |

- Remplir les champs suivants : adresse personnelle en français et en arabe, wilaya et commune, RIB/RIP de l'assuré (optionnel), ainsi que le numéro d'identification national (NIN).
- Cliquer sur "Suivant" pour poursuivre.

# Étape : Informations supplémentaires de l'assuré

Telé-déclarotion : immetriculation

| Activité Societé Affiliation / Immatriculation Assure Informations personnelles Assure Informations sup | plémentaires Assure Importer les documents Confirmation |
|----------------------------------------------------------------------------------------------------|---------------------------------------------------------|
| Informations sur l'handicap                                                                             |                                                         |
| Numéro de la carte *                                                                                    | Type d'handicap                                         |
| 123456789                                                                                               | MENTAL - 2442                                           |
| Wilaya de délivrance                                                                                    | Commune de délivrance                                   |
| ALGER *                                                                                                 | ALGER-CENTRE *                                          |
| Validité (Du) *                                                                                         | Validité (Jusqu'au)                                     |
| 24/02/2025                                                                                              | 24/02/2025                                              |
| Taux *                                                                                                  |                                                         |
| • •                                                                                                    |                                                         |
| + Précédent                                                                                             | -→ Subort                                               |

A Comple

- Au niveau de l'onglet "Informations supplémentaires de l'assuré", dépend du choix effectué lors de l'étape "Affiliation / Immatriculation assuré".
- Si, dans la rubrique "Informations personnelles", la réponse "Oui" a été sélectionné à la question "Handicap ?", alors cet onglet s'affichera. Sinon, elle sera automatiquement ignorée.
- **Remarque :** ce choix peut être modifié à tout moment en cliquant sur **"Précédent"** jusqu'à l'onglet concerné, puis en mettant à jour la sélection.

- Remplissez les champs avec les informations relatives à l'handicap : numéro de la carte, type de handicap, wilaya de délivrance, commune de délivrance, validité jusqu'à, et taux.
- Appuyez sur "Suivant" afin de poursuivre.

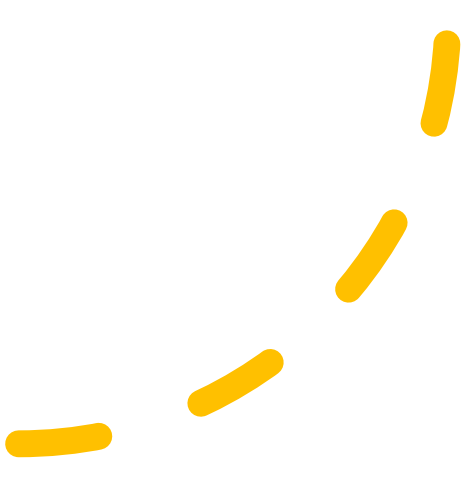

## • Avant-dernière étape : Importation des documents

- À cette étape/onglet, l'utilisateur doit téléverser les documents requis pour l'employeur et l'assuré.
- Une fois tous les documents importés, leurs statuts doit être validé avec une icône verte afin de pouvoir continuer, comme illustré sur l'image ci-aprés.

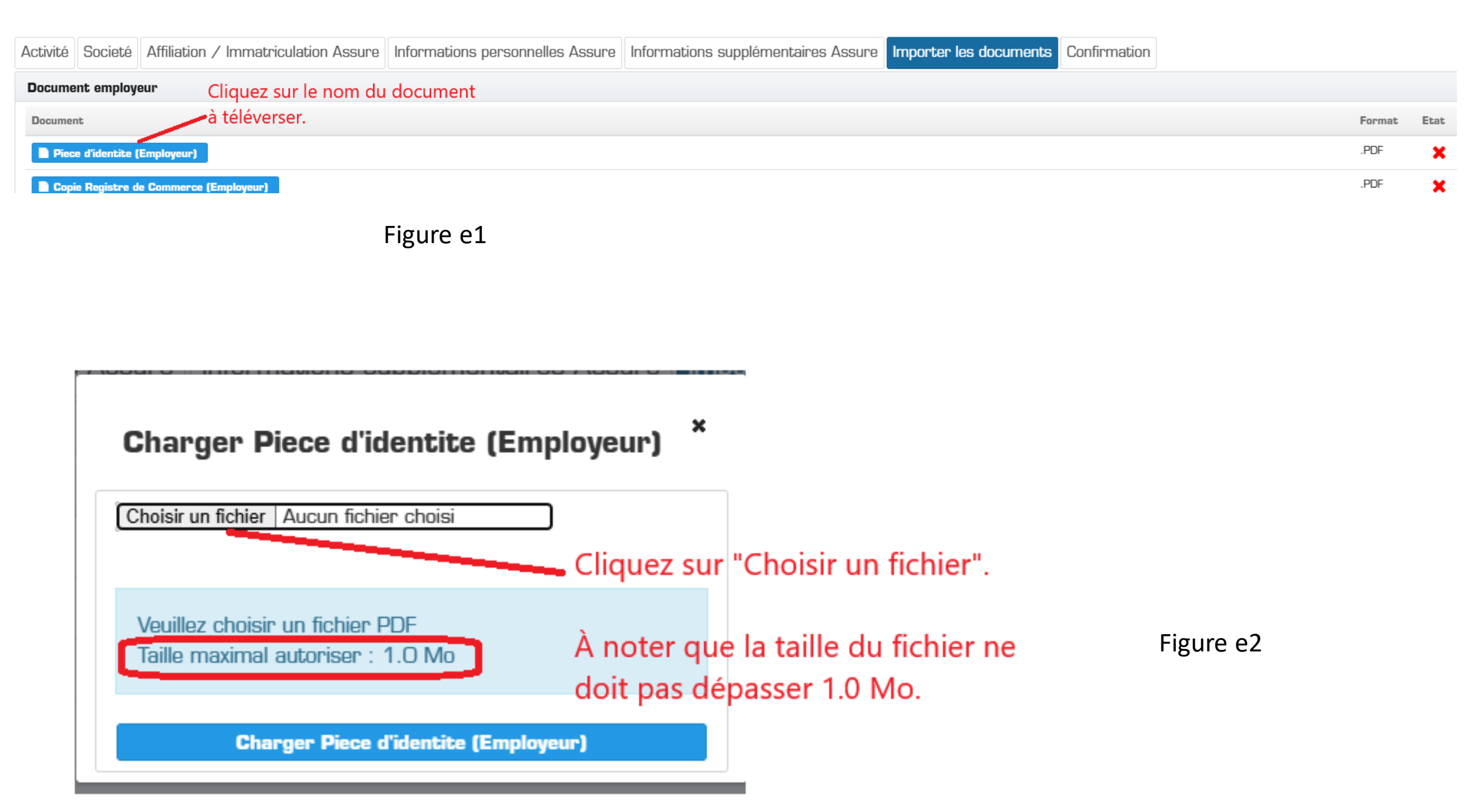

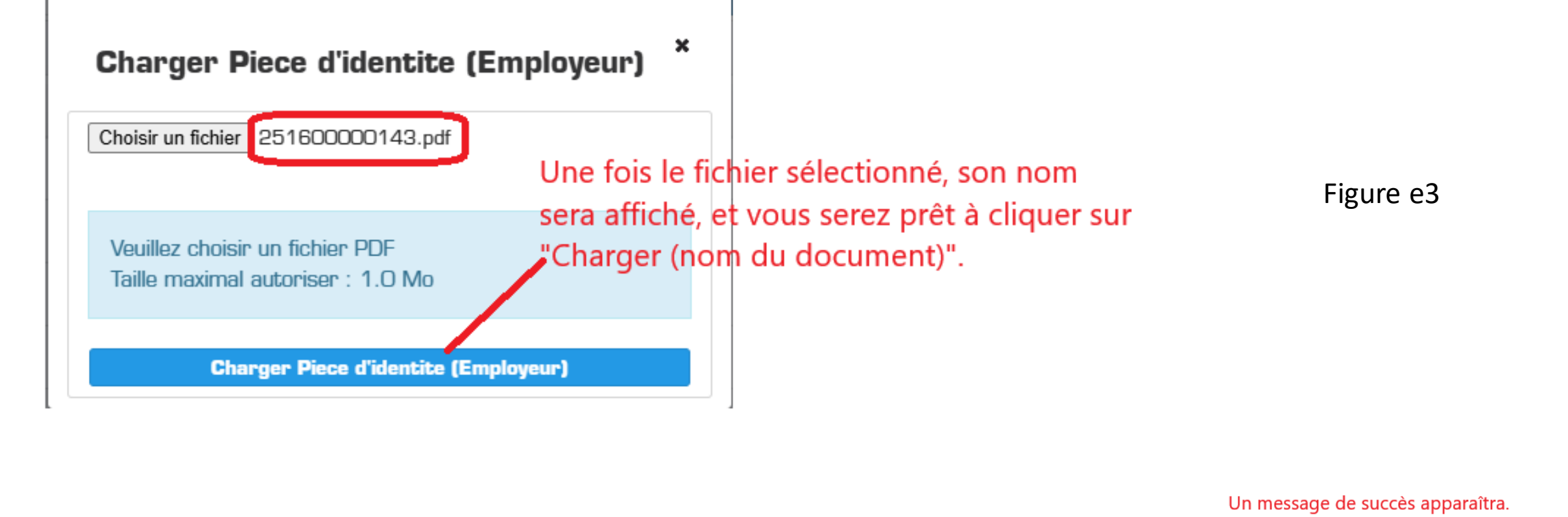

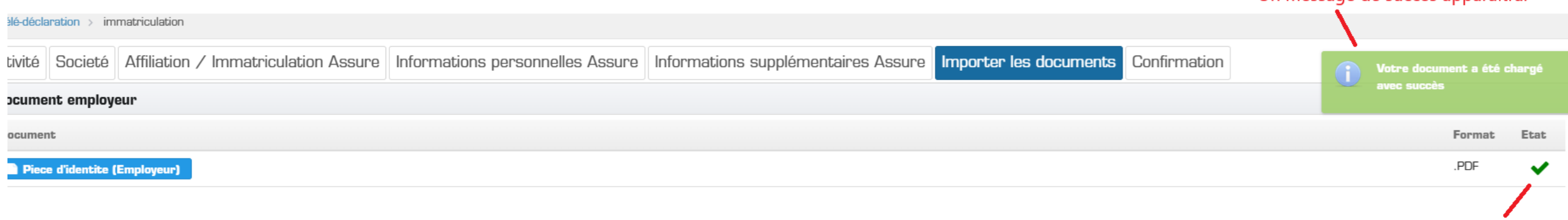

L'état se mettra à jour.

 Après avoir téléversé tous les documents demandés et vérifier que l'état de chaque document est à jour avec une coche verte, vous êtes prêt pour la dernière étape. Cliquez sur "Suivant".

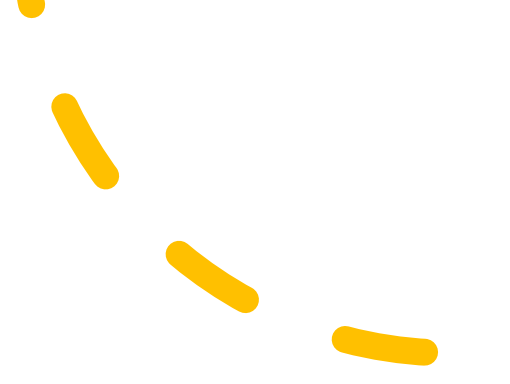

- À la dernière étape, au niveau de l'onglet intitulé **"Confirmation"**, l'utilisateur pourra visualiser toutes les informations saisies précédemment. Cela inclut :
- Les informations sur l'activité et la société
- Les informations personnelles de l'employeur
- Les informations de l'assuré social
- Le bouton intitulé **"Soumettre ma demande d'immatriculation (en ligne)**" sera affiché, comme illustré dans les images.

comp

| Télé-déclaration > immatriculation        |                                                                                          |               |                   |                                                             |                                     |                                      |                                                                |                   |        |              |  |  |  |
|-------------------------------------------|------------------------------------------------------------------------------------------|---------------|-------------------|-------------------------------------------------------------|-------------------------------------|--------------------------------------|----------------------------------------------------------------|-------------------|--------|--------------|--|--|--|
| Activ                                     | ité Soci                                                                                 | eté Affiliati | on / Immatriculat | tion Assure                                                 | Informations personnelles Assure    | Informations sup                     | plémentaires Assure                                            | Importer les docu | uments | Confirmation |  |  |  |
| Informations sur l'activité et la société |                                                                                          |               |                   |                                                             |                                     |                                      |                                                                |                   |        |              |  |  |  |
| Pe                                        | Personnalité juridique : PHYSIQUE                                                        |               |                   |                                                             |                                     | Nationalité : ALGERIE                |                                                                |                   |        |              |  |  |  |
| D                                         | Document de création: Registre de Commerce                                               |               |                   |                                                             |                                     | Dispositif de création : Classique   |                                                                |                   |        |              |  |  |  |
| R                                         | Raison sociale : Tech Solutions SARL - بك سولوشتر ش.ذ.م.م                                |               |                   |                                                             |                                     |                                      | تك سول - Dénomination sociale : TechSol                        |                   |        |              |  |  |  |
| A                                         | Adresse du siége sociale : Algerie , Mascara(Algerie , Mascara), ALGER-ALGER-CENTRE29200 |               |                   |                                                             |                                     |                                      | Numéro Registre de Commerce : 12A3456789 délivré le 24-02-2025 |                   |        |              |  |  |  |
| Da                                        | Date début d'activité : 24-02-2025                                                       |               |                   |                                                             |                                     |                                      | Numéro d'identification fiscale : 101511520515151              |                   |        |              |  |  |  |
| N                                         | Numéro d'identification statistique : 545154845112202                                    |               |                   |                                                             |                                     |                                      | Nombre d'effectif : 25                                         |                   |        |              |  |  |  |
| Rip/Rib: 00100325030000134050             |                                                                                          |               |                   |                                                             |                                     | Numéro de mobile 1 : 0562 35 71 98   |                                                                |                   |        |              |  |  |  |
| Numéro de mobile 2 : 0655 15 15 10        |                                                                                          |               |                   |                                                             |                                     | E-Mail : chentouf.larbi.cl@gmail.com |                                                                |                   |        |              |  |  |  |
|                                           |                                                                                          |               |                   |                                                             |                                     |                                      |                                                                |                   |        |              |  |  |  |
| In                                        | Informations personnel de l'employeur                                                    |               |                   |                                                             |                                     |                                      |                                                                |                   |        |              |  |  |  |
| Nom : Karim - کریم                        |                                                                                          |               |                   |                                                             | <b>Prénom :</b> Benali - بن على     |                                      |                                                                |                   |        |              |  |  |  |
| Date de naissance : 03-10-2001, Exacte    |                                                                                          |               |                   |                                                             | Genre : Masculin                    |                                      |                                                                |                   |        |              |  |  |  |
| Situation familiale : Célibataire         |                                                                                          |               |                   | Pays de naissance : ALGERIE     Wilaya de naissance : ALGER |                                     |                                      |                                                                |                   |        |              |  |  |  |
|                                           |                                                                                          |               |                   |                                                             | Commune de naissance : ALGER-CENTRE |                                      |                                                                |                   |        |              |  |  |  |

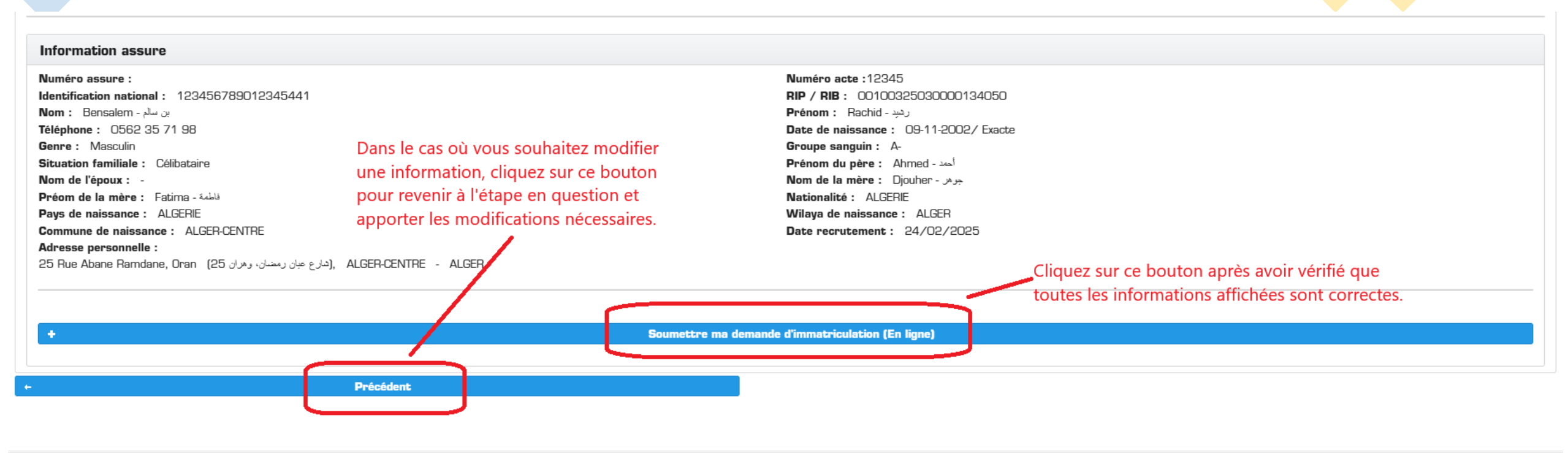

C.N.A.S. © 2020 Tous les droits réservés

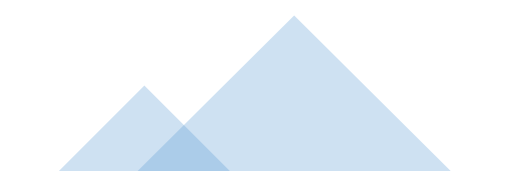

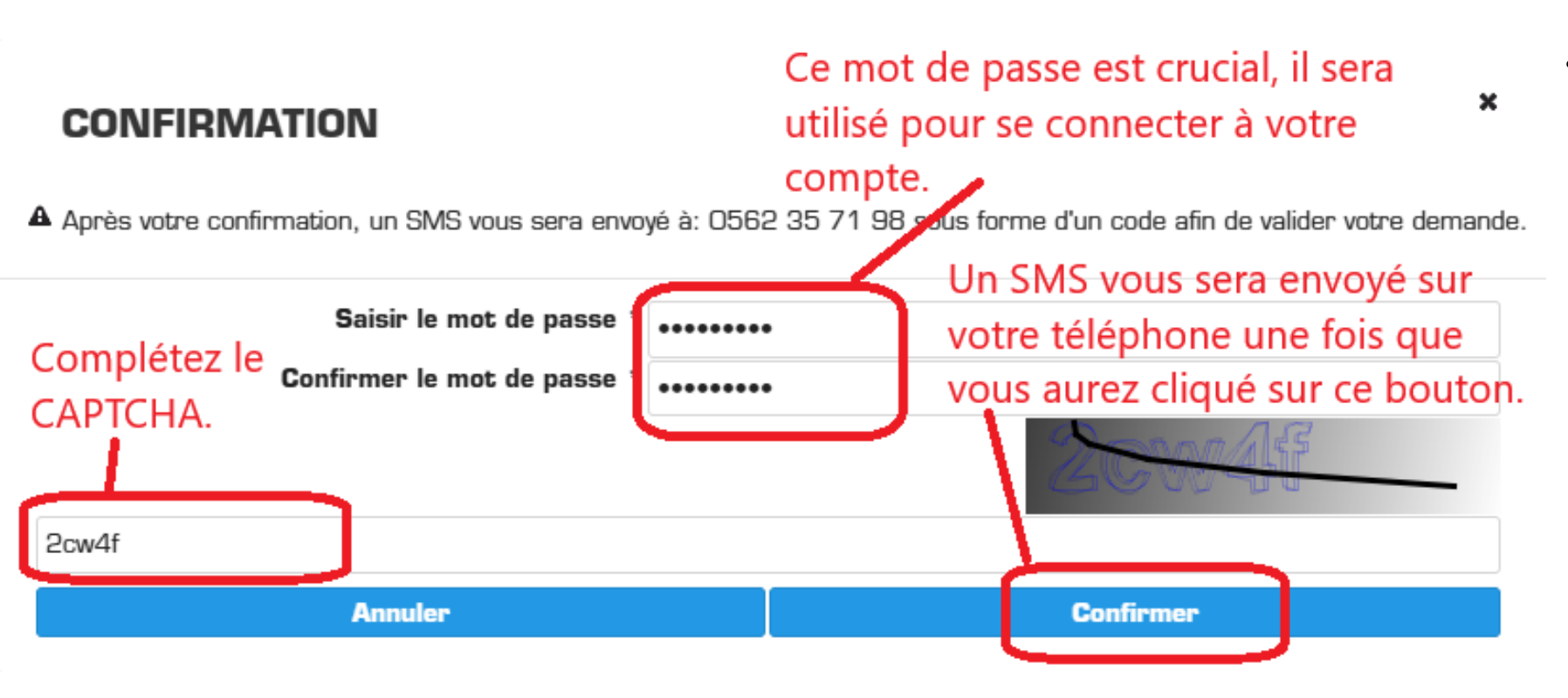

Après avoir confirmé que toutes les ٠ informations sont correctes, l'utilisateur doit cliquer sur le bouton "Soumettre ma demande d'immatriculation (en ligne)". Une fenêtre apparaîtra, l'invitant à saisir un mot de passe, qui sera utilisé ultérieurement pour suivre la demande en ligne et pour se connecter à son compte de la télédéclaration. Cette fenêtre demandera également de compléter un CAPTCHA pour des raisons de sécurité. Une fois ces informations renseignées, l'utilisateur devra cliquer sur le bouton "**Confirmer**". Un SMS sera alors envoyé au numéro de téléphone saisi à travers l'onglet "Société". Voir l'image cidessous.

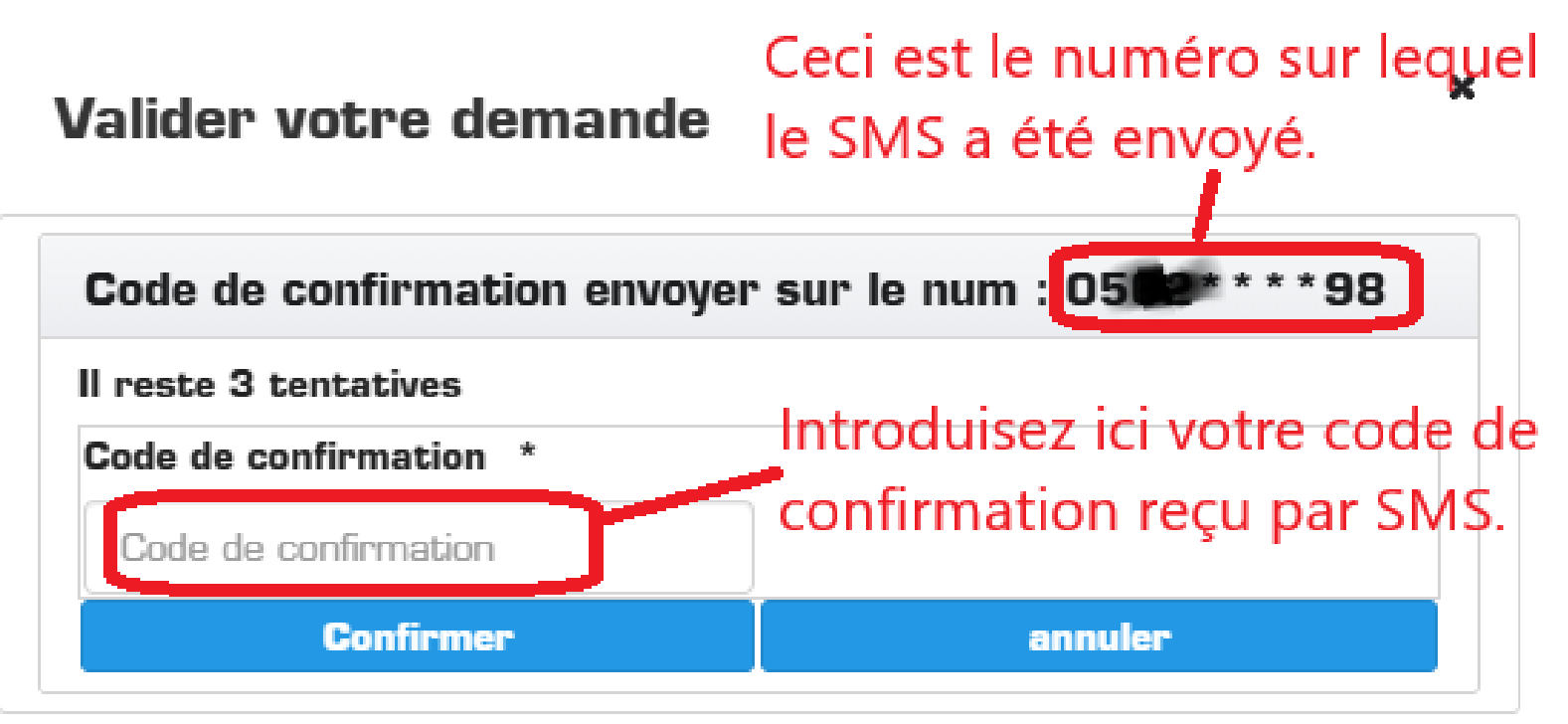

- Après avoir cliqué sur le bouton "Confirmer", un SMS sera envoyé à l'utilisateur. Une fenêtre apparaîtra alors, lui demandant d'introduire le code reçu par SMS sur son téléphone. Trois tentatives sont possibles pour saisir le code correctement.
- En cas d'échec, un minuteur d'une minute s'affiche, dés son expiration, un nouveau SMS sera automatiquement renvoyé.
- Il y a lieu de noter qu'à chaque nouvel échec après trois tentatives, le temps d'attente augmentera d'une minute.

## Valider votre demande

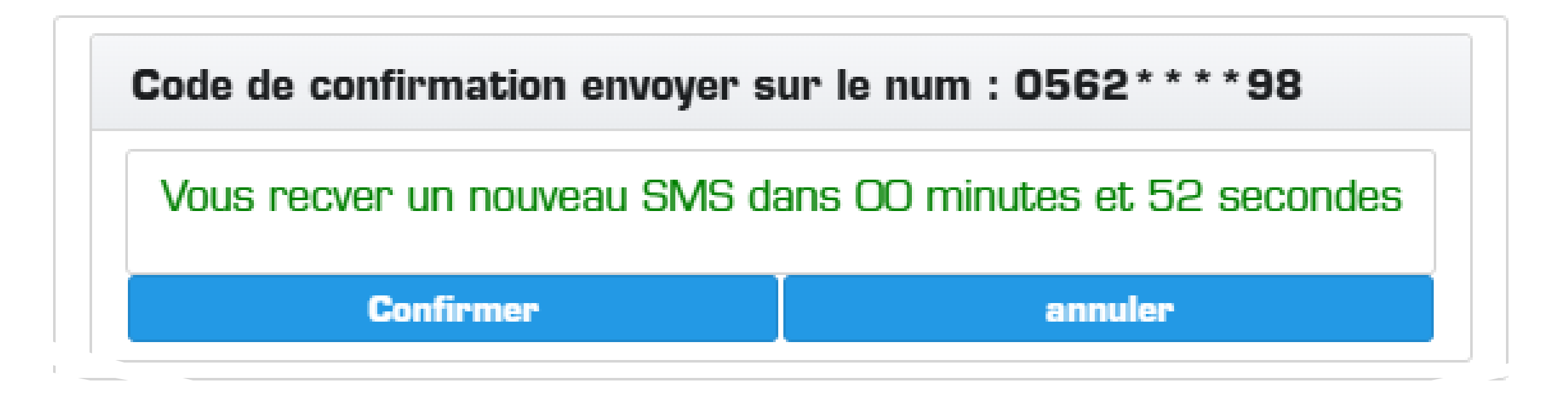

• Dans le cas où les 3 tentatives sont atteintes, un minuteur s'affiche comme illustré ci-dessus

| Information assure                                                                                                    |                                         |  |  |  |
|----------------------------------------------------------------------------------------------------|-----------------------------------------|--|--|--|
| Numéro assure :                                                                                                    | Numéro acte :12345                      |  |  |  |
| Identification national: 123456789012345441                                                                                                    | RIP / RIB : 00100325030000134050        |  |  |  |
| Nom : Bensalem - بن سالم                                                                                                    | Prénom : Rachid - رهب                   |  |  |  |
| Téléphone : 0562357198                                                                                                    | Date de naissance : 09-11-2002 / Exacte |  |  |  |
| Genre : Masculin                                                                                                    | Groupe sanguin : A-                     |  |  |  |
| Situation familiale : Célibataire                                                                                                    | أحد - Prénom du père : Ahmed            |  |  |  |
| Nom de l'époux : -                                                                                                    | Rom de la mère : Djouher - جوهر -       |  |  |  |
| Préom de la mère : Fatima - قاطمه                                                                                                    | Nationalité : ALGERIE                   |  |  |  |
| Pays de naissance : ALGERIE                                                                                                    | Wilaya de naissance : ALGER             |  |  |  |
| Commune de naissance : ALGER-CENTRE                                                                                                    | Date recrutement: 24/02/2025            |  |  |  |
| Adresse personnelle :                                                                                                    |                                         |  |  |  |
| 25 Rue Abane Ramdane, Oran (25 الدارع عبان رمضان، وهران 25), ALGER-CENTRE - ALGER                                                                                                    | Appuyez sur ce bouton                   |  |  |  |
|                                                                                                    | pour télécharger l'accusé               |  |  |  |
|                                                                                                    | de réception.                           |  |  |  |
| ↓ Tél                                                                                                    | écharger                                |  |  |  |
|                                                                                                    |                                         |  |  |  |
| O Votre demande a bien été reçue par les services de la CNAS.<br>Suivez votre demande sur le lien :<br><u>https://teledeclaration.cnas.dz/VerificationInscriptionEmployeur.xhtml</u> |                                         |  |  |  |
|                                                                                                    |                                         |  |  |  |

#### C.N.A.S. © 2020 Tous les droits réservés

 Une fois le code saisi correctement et après avoir cliqué sur « Confirmer », l'utilisateur sera redirigé vers l'étape de confirmation. Une fenêtre s'ouvrira automatiquement pour afficher le document d'accusé de réception. Si ce n'est pas le cas, il peut toujours le télécharger lors l'étape de confirmation, comme illustré sur l'image.

## L'accusé de réception :

- En haut du document, le numéro de la demande ainsi que le mot de passe saisi par l'utilisateur. Juste en dessous, un lien est disponible pour suivre la demande en ligne.
- Au milieu du document, trois rubriques intitulées : Informations personnelles de l'employeur, Informations sur l'activité et Informations personnelles de l'assuré social. Ces rubriques contiennent les informations saisies par l'utilisateur lors des étapes précédentes.
- En bas du document, un code QR sera affiché, prêt à être scanné. Ce code QR contient les informations suivantes : numéro d'attestation, mot de passe, numéro de registre de commerce et l'URL d'accès vers la télédéclaration.

| LA SECURITE SOCIALI              |                          | (23)                                   | الماد الألبان الاحتامة العال الاحداد        |                                            |  |
|----------------------------------|--------------------------|----------------------------------------|---------------------------------------------|--------------------------------------------|--|
| SOCIALES DES TRAVAILLEURS        | SALARIES                 | ccusé de réceptio                      | n                                           | دري الرهلي تنامينات از جلماط               |  |
| Numéro de la demande :           | 24                       |                                        |                                             | قد الطلب -                                 |  |
| Mot do pareo :                   |                          | 25160000143                            |                                             |                                            |  |
| wor de passe :                   | in and a second          | 123456789                              |                                             | سه العرور .                                |  |
| Suivez votre demande sur         | le lien : <u>https:/</u> | Releded anation.cnas.dz/Verificationia | iscriptionEmployeur.xhtml                   | يع طليك على الرابط :<br>                   |  |
|                                  | Information              | ns personnelles de l'em                | ployeur                                     |                                            |  |
| Nom                              | Karim                    | 7.                                     | ALMA<br>ALMA                                |                                            |  |
| Prenom<br>Date de naissance      | Denali                   | 03/10/2001                             |                                             | يخ المدلاد                                 |  |
| Pays de naissance                |                          | ALGERIE                                |                                             | المولاد                                    |  |
| Sexe                             |                          | Masculin                               |                                             | ينس                                        |  |
| Situation Familiale              |                          | Célibataire                            |                                             | عللة الاجتماعية                            |  |
|                                  | In                       | formations sur l'activité              | •                                           | }                                          |  |
| Nationalité                      |                          | Algérie                                |                                             | -                                          |  |
| Raison sociale                   |                          | Tech Solutions SARL                    |                                             | سمية الاجتماعية                            |  |
| Dénomination commerciale         |                          | TechSol                                |                                             | نسمية التجارية                             |  |
| Numéro d'identification statis   | stique                   | 545154845112202                        |                                             | لم التعريف الإحصالي                        |  |
| Dispositif de création           |                          | Classique                              |                                             | باز إلشاء                                  |  |
| Date de début d'activité         |                          | 24/02/2025                             |                                             | ربخ بدء النشاط                             |  |
| Numero de telephone              |                          | 0562357198 / 0655151510                |                                             | لم الهائف                                  |  |
| Numéro de registre de como       | nerce                    | 12A3456789                             |                                             | لوان المغر الاجتماعي<br>تر السحار الآحة: ٢ |  |
| Personnalité juridique           |                          | PHYSIQUE                               |                                             | للخصبة القانونية                           |  |
| Nombre d'effectif                |                          | 25                                     |                                             | دد العمال                                  |  |
| Email                            |                          | chentouf.larbi.cl@gmail.cor            | n                                           | ريد الإلكلروني                             |  |
| Document de création             |                          | Registre de Commerce                   | 222/07/10                                   | ليقة الكاسيس                               |  |
| RIP / RIB                        |                          | 00100325030000134050                   | مريف البنكي                                 | لم التعريف البريدي / رقم الذ               |  |
| Numero didentification fisca     | 10151                    | 1520515151 delivre le                  | 24/02/2025                                  |                                            |  |
|                                  | Information              | ns personnelles de l'ass               | suré social                                 |                                            |  |
| Nom                              | Bensale                  | em                                     | ين سائم                                     | (سېر                                       |  |
| Prénom                           | Rachi                    | d                                      | رشيد                                        | قب                                         |  |
| Fils de (Prenom du pere)         | Ahme                     | d                                      | الحمد                                       | ن <i>بر الل</i>                            |  |
| Et de (Nom et prénom de la mêne) | Djouher F                | atima                                  | جوهر فاطمة                                  | (للب و السر الآم)                          |  |
| Nationalité                      |                          | ALGERIE                                |                                             | جنسية                                      |  |
| Adresse                          | 25 Rue Abane             | Ramdane.                               | 25 شارع عيان رمضان،                         | the she                                    |  |
| Sexe                             | Mascul                   | in                                     | ئكر                                         | جلعن                                       |  |
| Situation Familiale              | Céliba                   | taire                                  | أعزب                                        | حالة الاجتماعية                            |  |
| Numéro d'identification natio    | onal                     | 123456789012345441                     |                                             | قم الهرية الرطنية                          |  |
| Date de recrutement              |                          | 24/02/2025                             |                                             | ويع الدوليف                                |  |
| Numéro de Téléphone              |                          | 0562357198                             |                                             | قرالي2ف                                    |  |
| RIP / RIB                        |                          | 00100325030000134050                   | حريف البنكي                                 | قر التعريف البريدي / رقم الا               |  |
| Date de naissance                |                          | 09/11/2002                             | ÷                                           | ريخ المبلاد                                |  |
| Pays de naissance                |                          | ALGERIE                                |                                             | . الميلاد                                  |  |
| Numéro d'acte                    | 41.000                   | 12345                                  | G (1992)::::::::::::::::::::::::::::::::::: | قم الشهادة                                 |  |
| wilaya de naissance              | ALGER                    | Commune de naissance                   | ALGER-CE                                    | NTRE                                       |  |
| Votre demande a b                | lien été reçue           | par les services de la C               | NAS.                                        |                                            |  |

Délivré par Teledeclaration

## Suivre la demande en ligne :

 Pour suivre la demande d'inscription employeur en ligne, l'utilisateur a deux options :

1-/Utiliser l'URL indiquée sur l'accusé de réception :

https://teledeclaration.cnas.dz/Verifica tionInscriptionEmployeur.xhtml,

2-/Cliquer sur le bouton « Suivre ma demande » sur la page d'inscription employeur, comme illustré sur l'image ci-dessous.

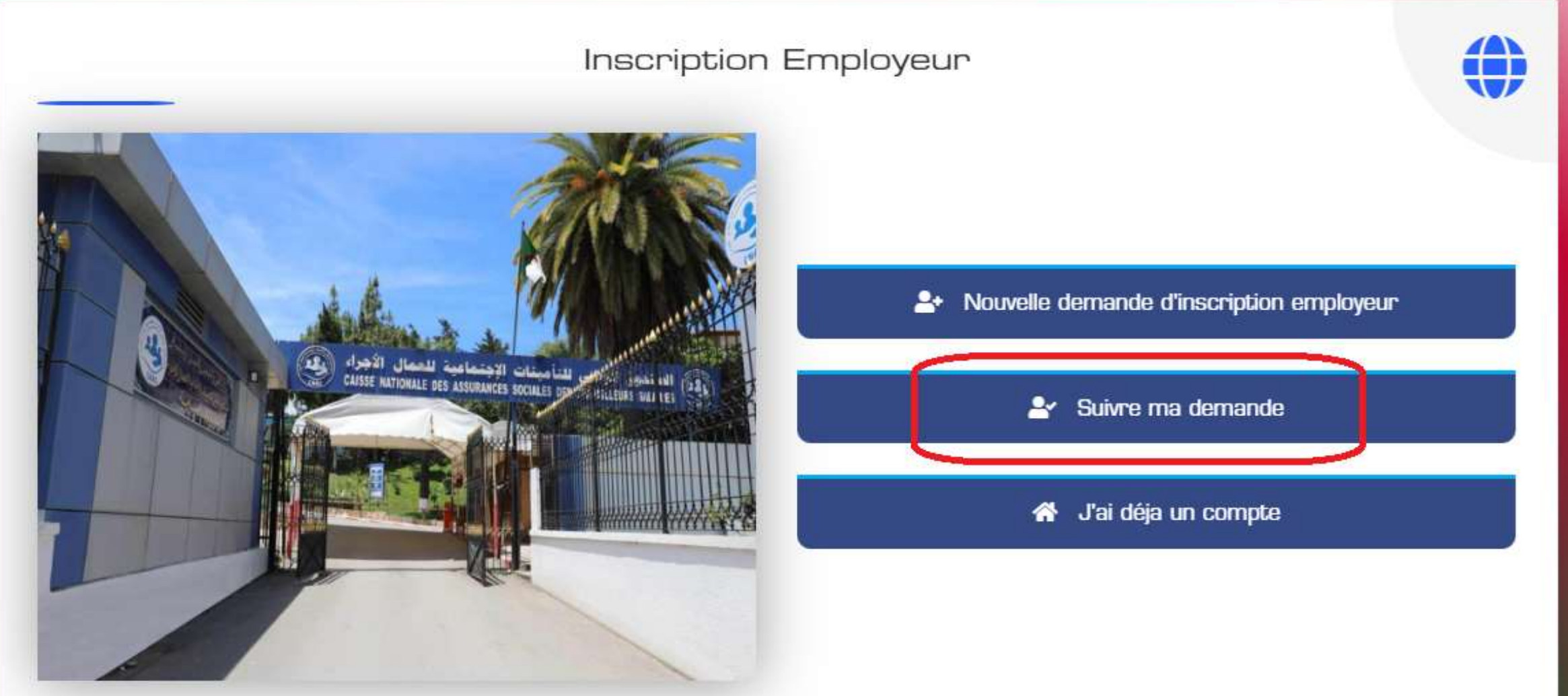

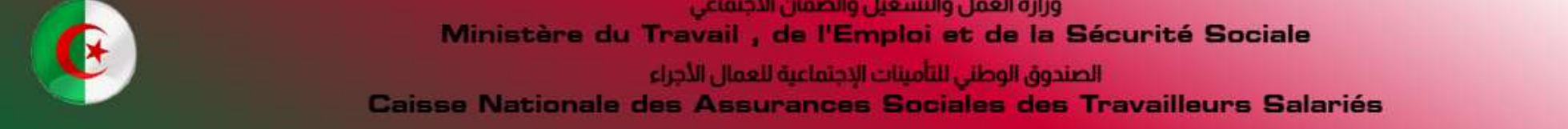

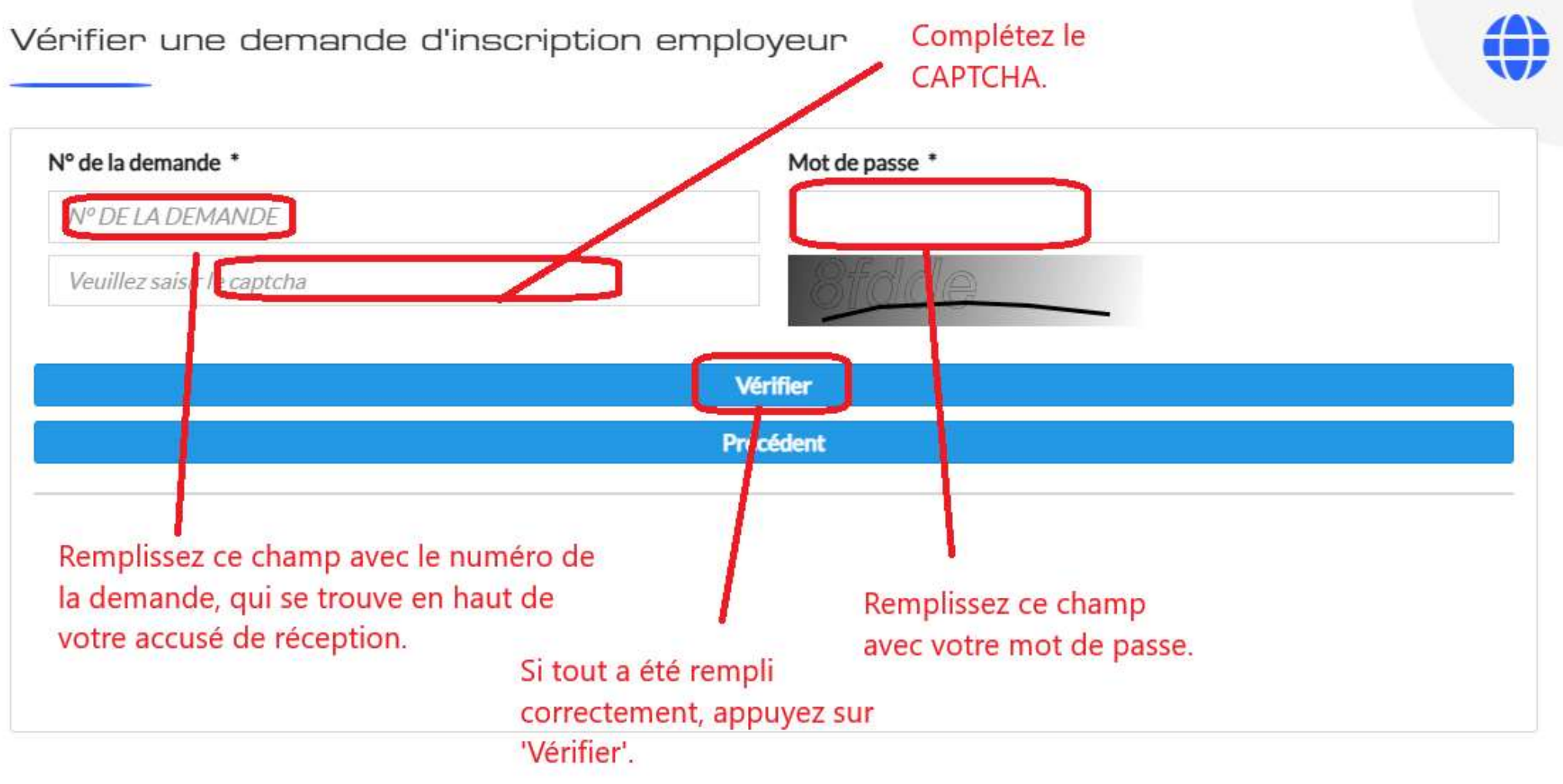

### Vérifier une demande d'inscription employeur

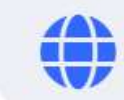

Nº de la demande \* Mot de passe \* 251600000143 Veuillez saisir le captcha Vérifier Précédent 2 3 1 Votre demande a bien été envoyée Ceci est l'état au service CNAS le 2025-02-24 Votre demande est en cours de traitement. actuel de votre demande. Demande N° 251600000143 Date de la demande 2025-02-24 Etat de la demande en cours de traitement Maintenant, vous pouvez suivre l'état de votre demande en ligne.

## Vérifier une demande d'inscription employeur

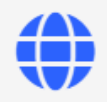

| N° de la demande *                                               | Mot de passe *                                                                  |
|------------------------------------------------------------------|---------------------------------------------------------------------------------|
| 251600000143                                                     |                                                                                 |
| Veuillez saisir le captcha                                       | 5vpch                                                                           |
|                                                                  |                                                                                 |
|                                                                  | Vérifier                                                                        |
|                                                                  | Précédent                                                                       |
| Votre demande a bien été envoyée<br>a service CNAS le 2025-02-24 | 2<br>✓ Votre demande est en cours de traitement.<br>✓ Votre demande est Validée |
| Demande N° 251600000143                                          |                                                                                 |
| Date de la demande                                               | 2025-02-24                                                                      |
| Etat de la demande                                               | Validée                                                                         |
| Centre d'affiliation CNAS                                        | Après que la demande sera                                                       |
| 11618 - KOUBA                                                    | validée par notre système, l'état<br>de votre demande se mettra à               |
|                                                                  |                                                                                 |

Nous sommes ravis de vous compter parmi nos usagers.

Nous nous engageons à vous fournir un service de qualité, qui répond à vos attentes.

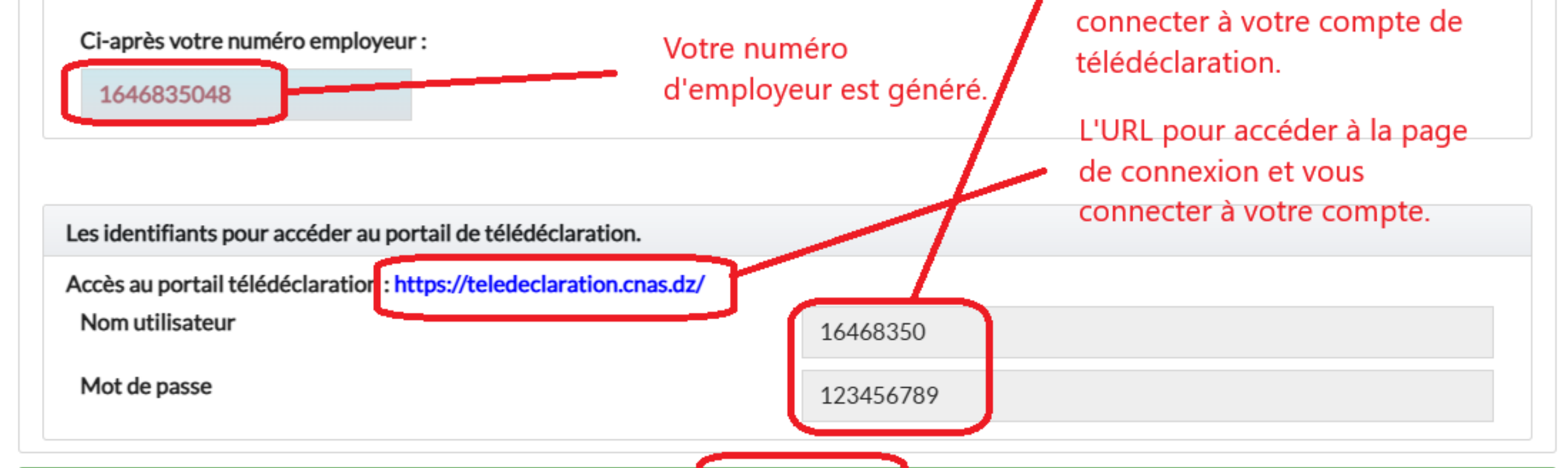

Votre nom d'utilisateur et

votre mot de passe pour vous

Télécharger

Bouton permettant de télécharger votre attestation d'inscription au portail de télédéclaration.

| MINISTERE DU TRAVAIL, DE L'EMPLOI<br>ET DE LA SECURITE SOCIALE        | زارة العمل و التشغيل و الضمان الاجتماعي           |
|-----------------------------------------------------------------------|---------------------------------------------------|
| Caisse Nationale des Assurances Sociales<br>des travailleurs salariés | صندوق الوطني للتامينات الاجتماعية<br>ممال الأجراء |
| Attestation d'inscr                                                   | dotion au portail Télédéclaration                 |
|                                                                       |                                                   |
| Agence: ALGER                                                         | N°Employeur : 16468350 48                         |
| Agence: ALGER<br>Nom/Prénom ou Raison sociale                         | N*Employeur : 16468350 48                         |

#### Pour accèder à votre espace employeur

| Lien                | https://teledeclaration.cnas.dz/ |      |
|---------------------|----------------------------------|------|
| Nom d'utilisateur   | 16468350                         |      |
| Mot de Passe        | 123456789                        | 2000 |
| Numéro de téléphone | 0562357198                       |      |

#### Note

Ce mot de passe est indispensable pour accéder à votre compte télédéclaration sur https://teledeclaration.cnas.dz

Renseignez le nom d'utilisateur de votre espace privé par le numéro employeur de sécurité sociale

Vous pouvez personnaliser votre nom d'utilisateur et votre mot de passe à partir de la rubrique « paramètres » dans le menu

Le mot de passe est confidentiel, il ne peut être confié qu'aux personnes autorisées à accéder à votre compte cotisant

Contactez votre agence CNAS pour signaler la perte du mot de passe

Sans vous déplacer, vous pouvez effectuer vos règlements de cotisations par virement sur l'un des comptes de votre agence

\* Ce document est confidentiel.

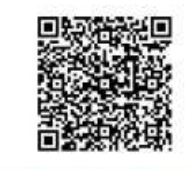

# Attestation d'inscription au portail de télédéclaration

- En haut du document, vous trouvez le numéro d'employeur, l'agence, ainsi que le nom et prénom (ou raison sociale) et l'adresse.
- Au milieu du document, vous trouverez le lien vers la page de connexion à Télédéclaration, accompagné de votre nom d'utilisateur, de votre mot de passe pour vous connecter, ainsi que de votre numéro de téléphone.
- En bas du document, un QR code sera présent, prêt à être scanné. Il contiendra les informations de l'employeur.